# Thank you for installing our OptCulture Loyalty & Discounts BigCommerce app!

After installing the app from BigCommerce, please follow the steps below to set up the frontend website widget using the Page Builder design interface.

# Widget Setup Guide

Follow the steps below to set up the loyalty widget on your store's cart page.

#### 1. Click on "View Storefront"

• In the top-right corner of your BigCommerce admin panel, click View Storefront to open your store in a new tab.

|                        | roducts, orders, customers, or navigate to                                                                 | ⑦ 凢 ② View storefro                                                                                              |
|------------------------|----------------------------------------------------------------------------------------------------|----------------------------------------------------------------------------------------------------|
| t started guides       |                                                                                                    | Customize dashboard                                                                                              |
|                        | Your subscription is active<br>Visit the BigCommerce Community to find<br>other merchants.                 | answers and learn from                                                                                           |
|                        | Visit the community                                                                                        |                                                                                                    |
| START ACCEPTING ORDERS | List your products on Google                                                                               | Review & test your store                                                                                         |
| START ACCEPTING ORDERS | List your products on Google<br>Boost traffic and increase sales by<br>showcasing your products on Google. | Review & test your store         Image: Constraint of the store with preview code 9x7bbr5n9c.         View store |

#### 2. Add an item to your cart

• Add an item to your cart, then go to the Cart page and click **Design This Page in Page Builder** (usually found at the top of the page when viewing the storefront while logged in as the store admin)

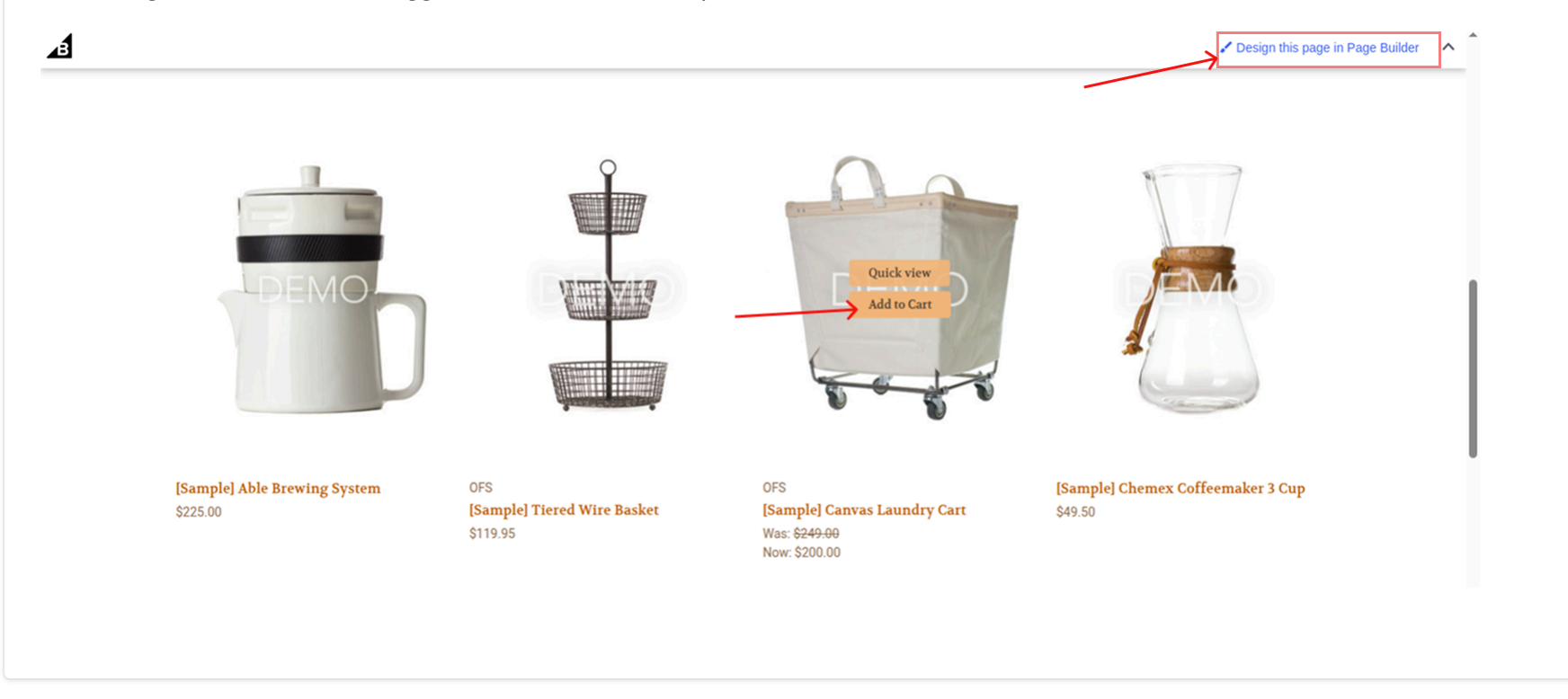

#### 3. Drop Opt-Loyalty-Program Widgets

• On the Cart page, you'll see a **Drop widgets here** area on the left side of the subtotal section. From the left panel in Page Builder, go to Custom Widgets, then drag and drop the **Opt-Loyalty-Program** widget into that area.

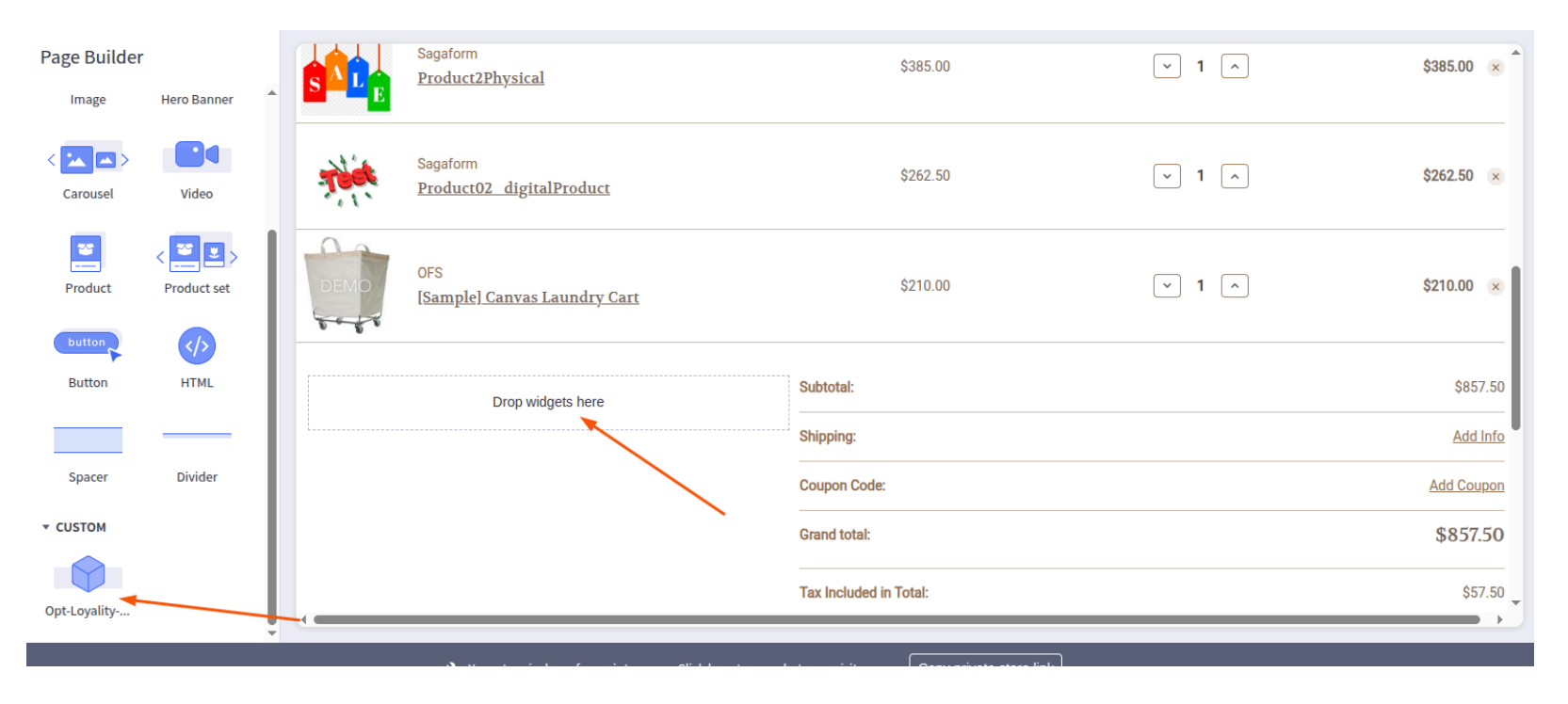

#### 4. Apply the widget

• Click the Save" button, then click Publish to apply the widget changes to your live store

|                                                |                                | Cartuchus                         | 957.50                       | Shipping:                                                          | Add Info   |
|------------------------------------------------|--------------------------------|-----------------------------------|------------------------------|--------------------------------------------------------------------|------------|
| Enter emai                                     | l id, if already a             | Cart value                        | 857.50                       | Coupon Code:                                                       | Add Coupon |
| member:                                        |                                | Discount code                     | 0.00                         |                                                                    | Add Codpon |
| Enter Email Addr                               | ess Sut                        | Loyalty discount                  | 0.00                         | Grand total:                                                       | \$857.50   |
|                                                |                                | Total Discounts                   | 0.00                         | Tax Included in Total:                                             | \$57.50    |
|                                                |                                |                                   |                              |                                                                    | Check out  |
|                                                |                                |                                   |                              |                                                                    | Check out  |
| Navigate                                       | Categories                     | Popular Brands                    | Subscribe t                  | o our newsletter                                                   | Check out  |
| Navigate<br>Shipping & Returns<br>Contact I Is | Categories<br>Shop All<br>Bath | Popular Brands<br>OFS<br>Sanaform | Subscribe t<br>Get the lates | to our newsletter<br>st updates on new products and upcoming sales | Check out  |

**Important:** Some custom or legacy themes may not support widget regions like cart\_below\_total. In such cases, the widget may not be created automatically. Please follow the steps below to proceed.

#### **1.** Access the Themes Section

8

- If you see **Storefront** in the left-hand sidebar, click on it, then select **Themes**.
- If not, use the search bar at the top of the admin panel. Type "Themes" and select the appropriate result.

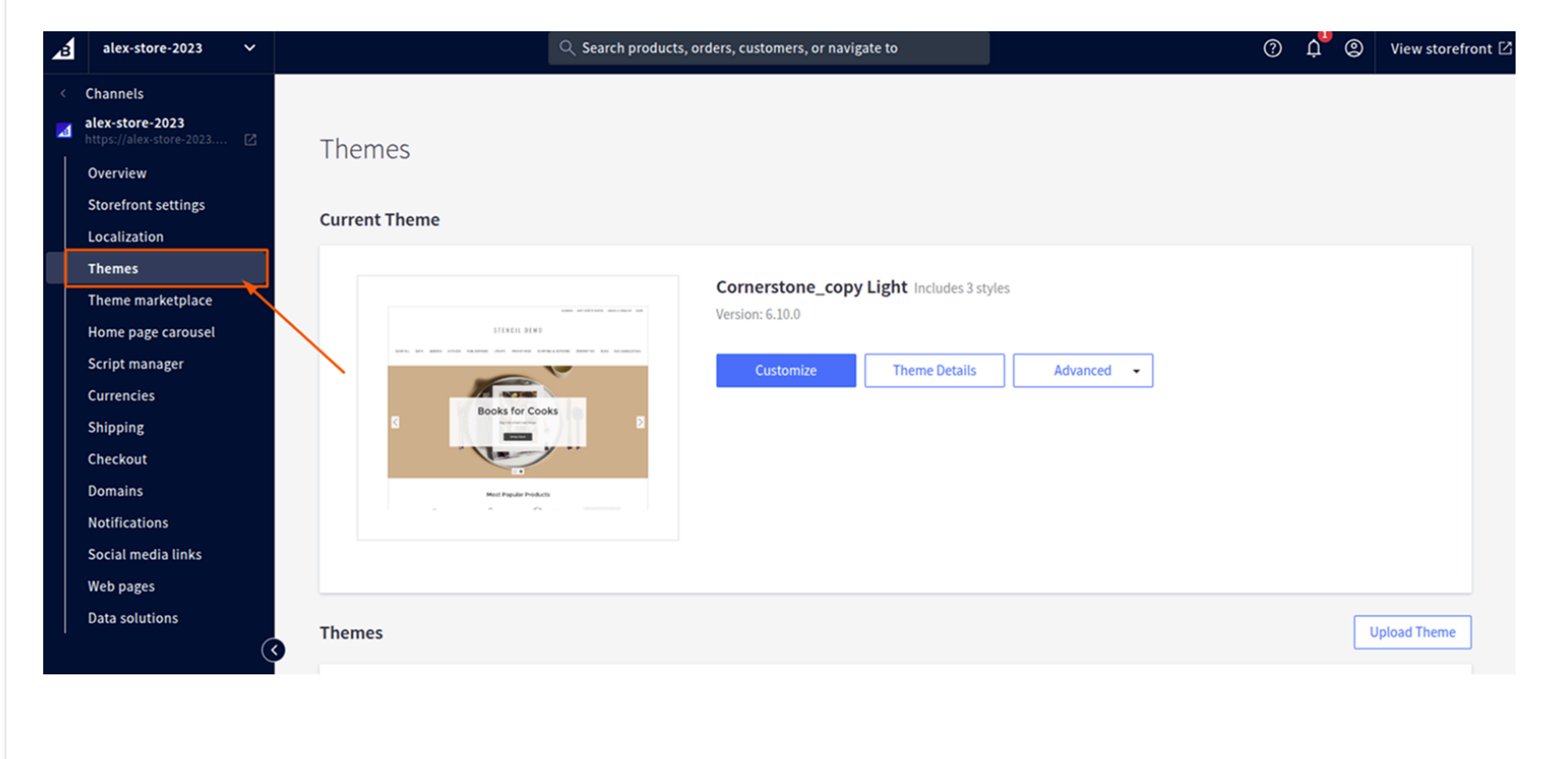

#### 2. Create a Backup of Your Current Theme

- In the **Themes** section, find your active theme.
- Click the Advanced dropdown next to it and select Make a Copy.
- This creates a backup to preserve your current settings.

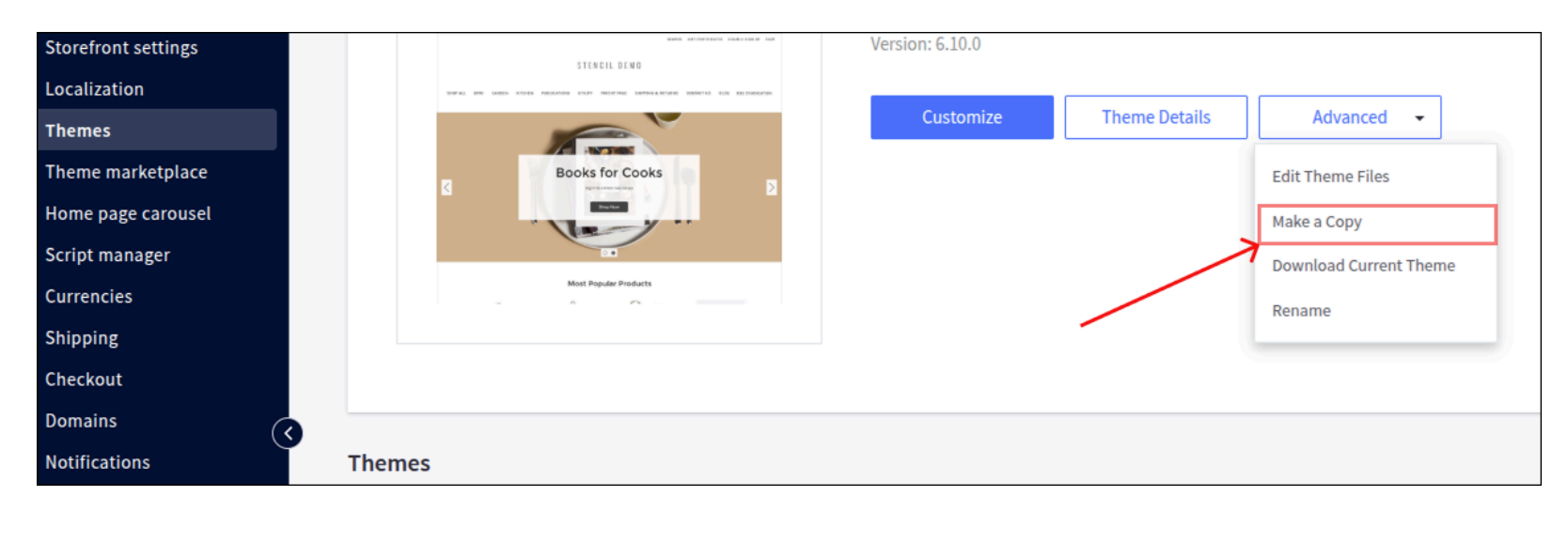

### **3. Apply the Copied Theme**

Once the copy is created, click **Apply** to set the duplicated theme as your active theme.

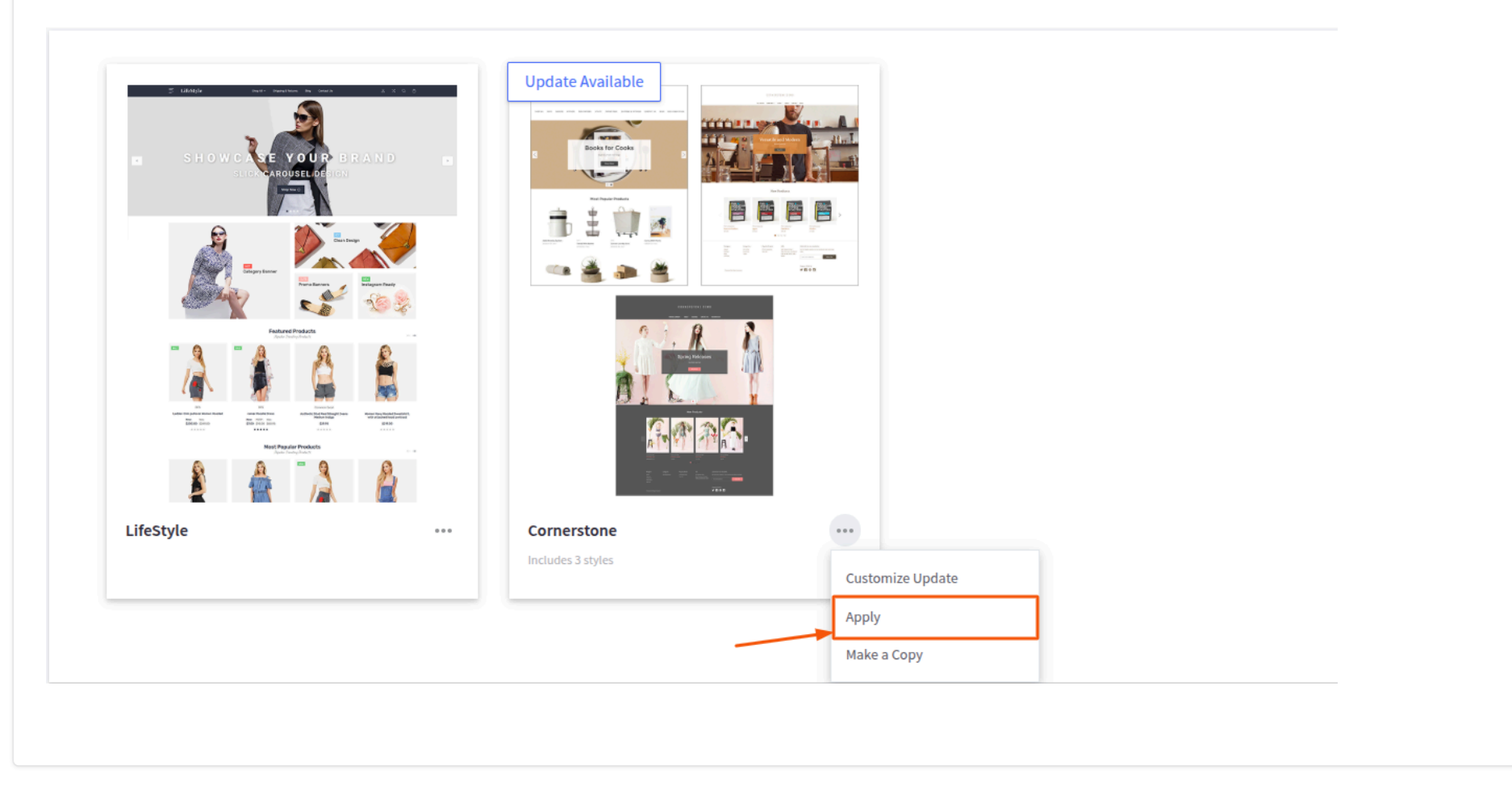

#### 4. Edit Theme Files

- Click the **Advanced** dropdown next to your active (copied) theme.
- Select Edit Theme Files to open the Theme Editor.

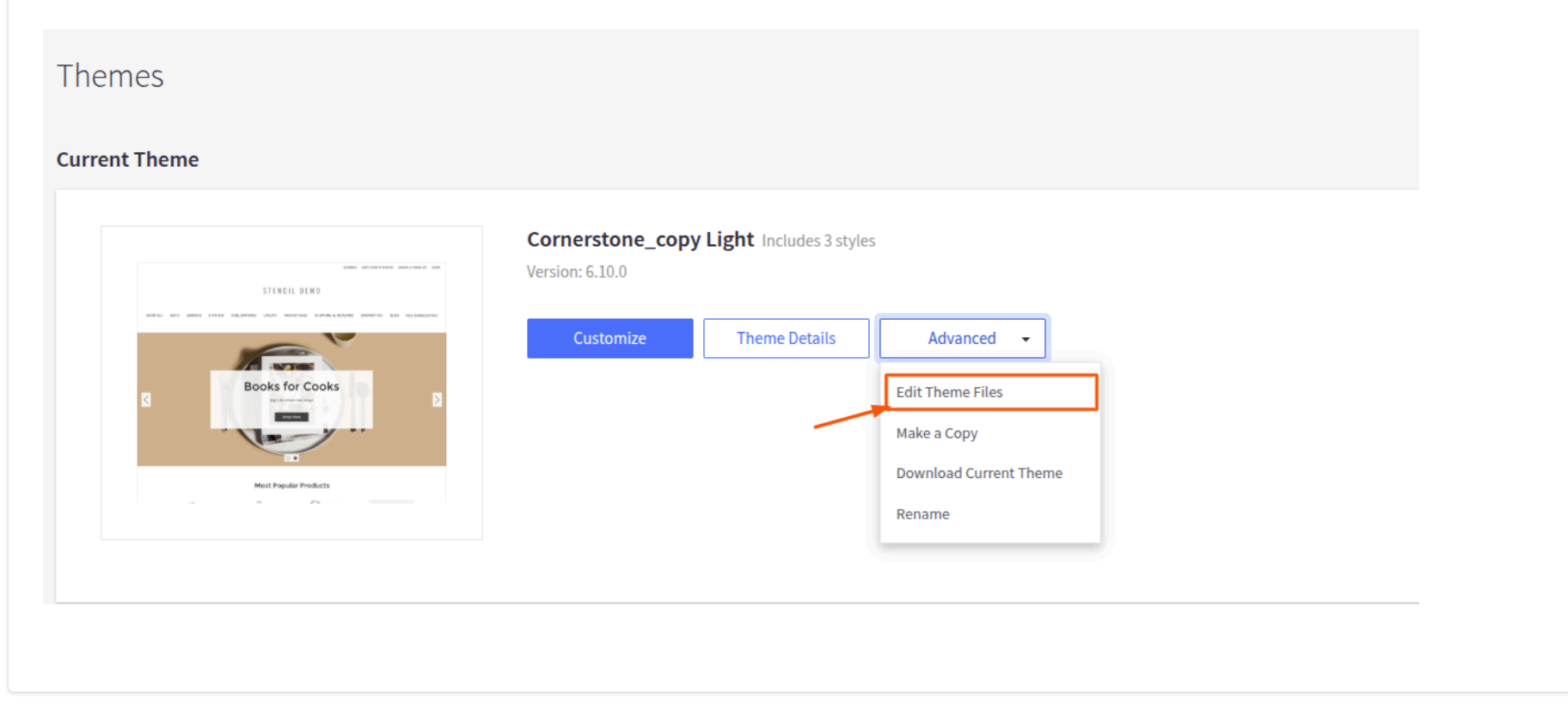

#### **5. Modify the Cart Page Template**

- In the Theme Editor, navigate to: templates/pages/cart.html.
- Find the following section in the code:

<div data-cart-totals>

• Immediately **after** this <div>, insert:

```
<div class="loyalty-cart-drawer"></div>
```

This div will act as a placeholder for your loyalty widget.

| Light              |                                                                                                    |  |  |  |  |
|--------------------|----------------------------------------------------------------------------------------------------|--|--|--|--|
| -                  | cart.html ×                                                                                                    |  |  |  |  |
|                    | 1                                                                                                    |  |  |  |  |
|                    | 2 carti true                                                                                                    |  |  |  |  |
| K Edit Theme Files | <pre>4 {{inject 'cancelButtonText' (lang 'common.cancel')}}</pre>                                                   |  |  |  |  |
|                    | 5 {{#partial "page"}}                                                                                               |  |  |  |  |
|                    | <pre>6 {tillet tivatuentrymessage {tang cart tivatu_entry_message }} 7 * <iv<lsss=page*></iv<lsss=page*></pre>      |  |  |  |  |
|                    | 8 diversities and the sector of the sector                                                                          |  |  |  |  |
|                    | 9 < <uv ctass="page-content" data-carts<br="">10 {{ components/common/breadcrumbs breadcrumbs}}</uv>                |  |  |  |  |
| assets             |                                                                                                    |  |  |  |  |
|                    | 12 {{> components/cart/page-tttte}}                                                                                 |  |  |  |  |
| r 🗖 tang           | 14 - «diu data-cart-status»                                                                                         |  |  |  |  |
| templates          | 16                                                                                                    |  |  |  |  |
|                    | 17<br>19 [[#if cast items length]]                                                                                  |  |  |  |  |
| components         | 10 life() to c t class c log()<br>19                                                                                |  |  |  |  |
| > Invest           | 20                                                                                                    |  |  |  |  |
| tayout             | 22 {{\components/cart/content}}                                                                                     |  |  |  |  |
| 👻 🖿 pages          | 23                                                                                                    |  |  |  |  |
| 1.0                | 25 div data-cart-totals class="cart-content-padding-right">                                                         |  |  |  |  |
| account            | 26 {{> components/cart/totals}}                                                                                     |  |  |  |  |
| ) 🗖 auth           | 28                                                                                                    |  |  |  |  |
| auui               | 29<br>30 cdiv_class='lovalty-cart-draver'>c/div>                                                                    |  |  |  |  |
| errors             |                                                                                                    |  |  |  |  |
|                    | <pre>32 {{#or customer (unless settings.hide_price_from_guests)}} 33 // {if cart additional checknut huttans]</pre> |  |  |  |  |
| gift-certificate   | 34 cdiv data-cart-accelerated-checkout-buttons class="cart-acceleratedCheckoutButtons cart-content-padding-right">  |  |  |  |  |
| ) 🗖 upavailable    | 35 {{/if}}                                                                                                    |  |  |  |  |
| r unavailable      | <pre>37 {{#if cart.show_primary_checkout_button}}</pre>                                                             |  |  |  |  |
| 🖹 blog-post.html   | 38 * <iv class="cart-actions cart-content-padding-right"></iv>                                                      |  |  |  |  |
|                    | 40 class="button buttonprimary"                                                                                     |  |  |  |  |
| 🖹 blog.html        | 41 href= '{{urls.checkout.single_address}}'<br>42 title='{{urls.checkout.single_address}}'                          |  |  |  |  |
| brand html         | 43 data-primary-checkout-now-action                                                                                 |  |  |  |  |
| - brand.nem        | 44 > {lang 'cart.checkout.button'}}                                                                                 |  |  |  |  |
| 🖹 brands.html      | 46                                                                                                    |  |  |  |  |
|                    |                                                                                                    |  |  |  |  |
| Cart.ntml          | Help with Edit Theme Files                                                                                          |  |  |  |  |
| Category html      | Nith Edit Theme Files                                                                                               |  |  |  |  |
| - category.nem     |                                                                                                    |  |  |  |  |

## 6. Save and Apply Changes

- Click Save & Apply File to save your changes.
- Return to **Storefront > Themes** and click **Apply** on the edited theme if it's not already active.

| < Edit Theme Files            | cart.html*     ×       13        14        15        16        17        18     {(iv components/cart/status-nessages)}       19        20                                                                                                    |
|-------------------------------|----------------------------------------------------------------------------------------------------|
| assets                        | 21 → <div class="cart-content-padding-right" data-cart-content=""><br/>22 {{{&gt; components/cart/content}}<br/>23 </div>                                                                                                    |
| 🕨 🖿 lang                      | 25 × <dv class="cart-content-padding-right" data-cart-totals=""><br/>26 {{&gt; components/cart/totals}}<br/>27 <ddive< th=""></ddive<></dv>                                                                                                    |
| <ul> <li>templates</li> </ul> | 28 29                                                                                                    |
| components                    | 30 <div class="loyalty-cart-drawer"></div><br>31<br>22 [[#ee cuttomer (unlass cattions hido price from quart-]]]                                                                                                    |
| Iayout                        | 33 {{#if cart.additional_checkout_buttons}} 34 {div data-cart-accelerated-checkout-buttons class="cart-acceleratedCheckoutButtons cart-content-padding-right">                                                                                                    |
| <ul> <li>mages</li> </ul>     | $\frac{35}{36} = \{(/16)\}$                                                                                                    |
| account                       | 37 {{trt cart.snow_prthaty_cneckout_outton}}<br>38 ~ <div class="cart-actions cart-content-padding-right"><br/>39 ~ <a< th=""></a<></div>                                                                                                    |
| 🕨 🖿 auth                      | 40     class="button buttonprimary"       41     href="[{urls.checkout.single_address}]]"                                                                                                    |
| errors                        | 42     title='{[lang 'cart.checkout.title'}]"       43     data-primary-checkout-now-action       44     >                                                                                                    |
| 🕨 🖿 gift-certificate          | 45 {{lang 'cart.checkout.button'}}<br>46                                                                                                    |
| 🕨 🖿 unavailable               | 47 {{#it cart.show_multiple_address_shipping}}<br>48 • <a class="checkoutMultiple" href="{{urs.checkout.multiple_address}}"><br/>40 {{ligna [ract preview checkout.multiple]}}</a>                                                                                                    |
| 🖹 blog-post.html              | 50   51 {{/tf}}                                                                                                    |
| 🖹 blog.html                   | 52  53 {{else}} 54 w dw class="cart-actions cart-content-madding-right">                                                                                                    |
| 🖹 brand.html                  | <pre>Store Case = Concert = pool of a concert = pool of a concert</pre> |
| 🖹 brands.html                 | 57 {{/\if}}<br>58                                                                                                    |
| 🖹 cart.html *                 | Save & apply file Save & apply all files                                                                                                    |
| category.html                 | Help with Edit Theme Files                                                                                                    |
|                               |                                                                                                    |
| Success! Your loyalty w       | vidget should now be embedded on the cart page.                                                                                                    |

## **Rewards Page Setup Guide**

Follow the steps below to Chnages in "Rewards Page".

#### **1. Access the Web Pages Section**

- If you see **Storefront** in the left-hand sidebar, click on it, then select **Web Pages**.
- If not, use the search bar at the top of the admin panel. Type "Web Pages" and select the appropriate result.
- Locate the page titled "Rewards".
- Click on the three dots (···) next to it and select Edit.

| G Home                  | View Web Pages                                                                                                    |               |          |        |
|-------------------------|----------------------------------------------------------------------------------------------------|---------------|----------|--------|
| E Orders ✓ ♦ Products ✓ | Web pages are used to display content that doesn't change often. For example an 'About Us' or a 'Contact Us' page. |               |          |        |
| 온, Customers V          | The selected page has been updated successfully.                                                                   |               |          |        |
| Storefront ^            |                                                                                                    |               |          |        |
| Themes                  | Create a Web Page                                                                                                  |               |          |        |
| Themes marketplace      | Page Name                                                                                                    | Page Type     | Visible  | Action |
| Logo                    | Shipping & Returns                                                                                                 | Normal Page   | ~        |        |
| Home page carousel      |                                                                                                    |               |          |        |
| Social media links      | Contact Us                                                                                                    | Contact Form  | <b>v</b> |        |
| Script manager          | Blog                                                                                                    | Built-in Blog |          |        |
| Web pages               | •                                                                                                    | 5             | •        | 000    |
| Blog                    | Rewards                                                                                                    | Normal Page   | <b>~</b> |        |
| Image manager           |                                                                                                    |               | Edit     |        |
|                         |                                                                                                    |               | Preview  |        |
| / Marketing ~           |                                                                                                    |               |          |        |
| 🔓 Analytics 🛛 🗸 🤇       |                                                                                                    |               |          |        |
| 😫 Apps 🗸 🗸              |                                                                                                    |               |          |        |
|                         |                                                                                                    |               |          |        |

#### 2. Edit the Page Content

• In the page editor, click on the "Source Code" button (usually represented by </> or a similar icon).

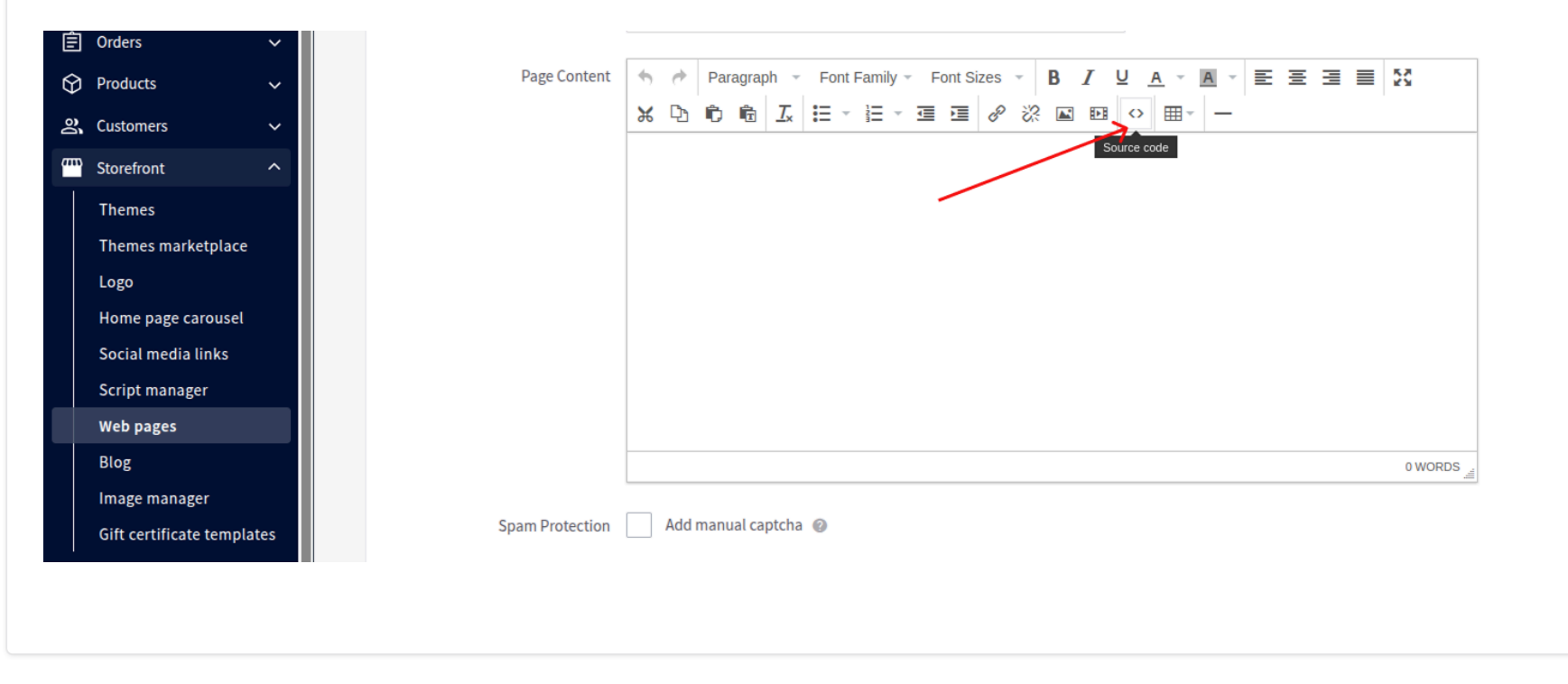

#### **3. Modify the Source Code and Save Your Changes**

- To add header text or content, insert it above the main <div id="optRewardsContent">element.
- To add footer text or content, insert it below the main <div id="olr-reward-body-loader"> element.
- After editing, click OK to close the source editor.
- Then click Save to apply your changes to the page.

| G        | Home                       | Page Content          | 50   | Paragraph 🔻 Font Family 🖌 Font Sizes 👻 🖪 🛛 🖳 💆 🚊 🗮                               | ∃ ≡ ⊠               |
|----------|----------------------------|-----------------------|------|----------------------------------------------------------------------------------|---------------------|
| Ê        | Orders ~                   |                       | ж Ъ  | Source code                                                                      | ×                   |
| _<br>ଜ   | Products 🗸                 |                       |      | Header                                                                           |                     |
| )e       | Customers 🗸 🗸              |                       |      | <div id="optRewardsContent"></div><br><div class="olr-reward-body-loader"></div> |                     |
| <br>     | Storefront ^               |                       |      | POUL                                                                             |                     |
|          | Themes                     |                       |      |                                                                                  |                     |
|          | Themes marketplace         |                       |      |                                                                                  |                     |
|          | Logo                       |                       |      |                                                                                  |                     |
|          | Home page carousel         |                       |      |                                                                                  |                     |
|          | Social media links         |                       |      |                                                                                  |                     |
|          | Script manager             |                       | DIV  |                                                                                  | 0 WORDS             |
| 4        | Web pages                  | Spam Protection       | Add  |                                                                                  |                     |
|          | Blog                       |                       |      |                                                                                  |                     |
|          | Image manager              |                       |      |                                                                                  |                     |
|          | Gift certificate templates | Navigation Menu Optio | ns   |                                                                                  |                     |
| <i>~</i> | Marketing V                | Navigation Menu       | Ves  |                                                                                  |                     |
| Ш        | Analytics 🗸 🗸              |                       | 105, |                                                                                  |                     |
|          | Apps ~                     | <b>v</b>              |      | Cancel Save & EX                                                                 | Save & Reep Forting |
|          |                            |                       |      |                                                                                  |                     |
|          |                            |                       |      |                                                                                  |                     |